## **PROCEDE TESTING FAQ**

February 10

## ACCESSING VEHICLE NOTES BROUGHT OVER FROM CDK

- In cases where serial numbers were entered into CDK (ie: Braun, Ricon, OnSpot), this information can now be found with in Vehicle Notes in Procede. To access these notes:
  - Go into Vehicles and find the unit are looking for
  - Click on the desired vehicle to highlight it
  - Select Open Notes from the top menu bar

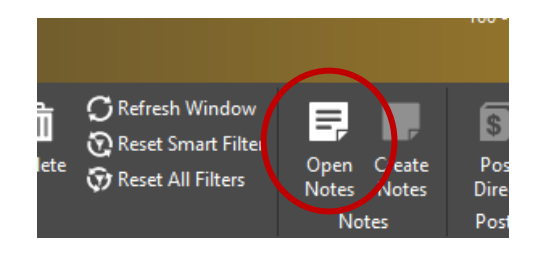

• Scroll past any Service History and click on Vehicle Notes (this will only exist if there was data to bring in from CDK) - Any available data will appear in the display

| S Notes - Root Note# 28045 [VIN-4DRBUC8N3LB136321]                 |        |                       |            |         |                                                                                   |
|--------------------------------------------------------------------|--------|-----------------------|------------|---------|-----------------------------------------------------------------------------------|
| Note                                                               | Edit F | ormat View Tools Help |            |         |                                                                                   |
| l 🕯                                                                | 1 > 1  | 1 🖡 🛧 📋 🛛 🔒 🔺         | 7 🛛 😯      |         |                                                                                   |
| Empld                                                              | ▲      | EmpName               | DateUpdate | Subject | Des                                                                               |
|                                                                    |        |                       |            |         |                                                                                   |
| 5                                                                  | 998    | SERVICE HISTORY       | 02/28/2019 | VEHICLE | RO#: 437829 OPENED: 02/25/2019 CLOSED: 02/28/2019 CUSTOMER: 12/ANDOVER CENTRAL    |
| Ξ,                                                                 | 998    | SERVICE HISTORY       | 05/29/2020 | VEHICLE | RO#: 444322 OPENED: 05/28/2020 CLOSED: 05/29/2020 CUSTOMER: 12/ANDOVER CENTRAL    |
| F,                                                                 | 998    | SERVICE HISTORY       | 10/23/2019 | VEHICLE | RO#: 441623 OPENED: 10/23/2019 CLOSED: 10/23/2019 CUSTOMER: 12/ANDOVER CENTRAL    |
| F,                                                                 | 998    | SERVICE HISTORY       | 12/11/2019 | VEHICLE | RO#: 442175 OPENED: 12/06/2019 CLOSED: 12/11/2019 CUSTOMER: 12/ANDOVER CENTRAL    |
| E,                                                                 | 998    | SERVICE HISTORY       | 09/09/2019 | VEHICLE | RO#: 440902 OPENED: 09/06/2019 CLOSED: 09/09/2019 CUSTOMER: 12/ANDOVER CENTRAL    |
| F,                                                                 | 998    | SERVICE HISTORY       | 06/30/2021 | VEHICLE | RO#: 448815 OPENED: 06/30/2021 CLOSED: 06/30/2021 CUSTOMER: 12/ANDOVER CENTRAL    |
| F,                                                                 | 998    | SERVICE HISTORY       | 05/05/2021 | VEHICLE | RO#: 448164 OPENED: 05/05/2021 CLOSED: 05/05/2021 CUSTOMER: 12/ANDOVER CENTRAL    |
| Ę                                                                  | 998    | SERVICE HISTORY       | 07/11/2019 | VEHICLE | RO#: 439995 OPENED: 07/02/2019 CLOSED: 07/11/2019 CUSTOMER: 12/ANDOVER CENTRAL    |
| Ξ,                                                                 | 998    | SERVICE HISTORY       | 05/07/2010 | YEINCEE | 10-1-15-125 OF 21/20 OF (21/2010 CLOSED: 05/07/2019 CUSTOMER: 12/ANDOVER CENTRAL. |
| Ę                                                                  | 998    | VEHICLE NOTES         | 01/29/2022 | VEHICLE | ANDOVER CENTRAL SCHOOL WEBASTO MODEL#DBW2010.80 SN#DBW002 342 INST 5-6-1          |
| ANDOVER CENTRAL SCHOOL WEBAS LO MODEL #DBW2010 80 SN#DBW0024942 IN |        |                       |            |         |                                                                                   |

SN#122762 BRKT#044305 INST5-6-19